## Studierendendaten lesen in HISinOne STU –Suchen:Erweitert

## Suchsets

Für wiederkehrende Suchen lassen sich **Suchsets** verwenden, in denen jeweils alle benötigten Suchparameter gespeichert sind.

- 1. In der Funktion Studierendendaten lesen tragen Sie in der Suchmaske alle Suchbegriffe ein:
  - Ein Beispiel:

Alle Studierende des Studiengangs "Bachelor-Sozialwissenschaft", die Erst- oder Neueinschreiber im WiSe 2023 sind, zusätzlich soll das Fachsemester in der Liste erscheinen.

| Suchen Eingaben zurücksetzen 🍕 Erweiterte Suche 🕕 Hilfe zur Suche |                              |   | Suchset 82_148_ErstundNeueinschreit 🗸 🔠 📩 |                                           |
|-------------------------------------------------------------------|------------------------------|---|-------------------------------------------|-------------------------------------------|
| Persönliche Daten suchen                                          |                              |   | Studiengänge suchen                       |                                           |
| Matrikelnummer                                                    |                              |   |                                           | Abschluss - V 82 Bachelor                 |
| Nachname                                                          |                              |   |                                           | Fach = 👻 148 Sozialwissenschaft           |
|                                                                   | auch in Geburtsnamen suchen? |   |                                           | Fachsemester *                            |
| Vorname                                                           |                              |   |                                           | Semester = 👻 WiSe Wintersemester 👻 2023 🚱 |
| Geburtsdatum                                                      |                              | - | A Kanana ana kan ƙasa 🔘                   |                                           |
| Geburtsstadt                                                      |                              |   | Kritenengruppe hinzurugen                 |                                           |
|                                                                   |                              |   |                                           |                                           |
| Semester und Status suchen                                        |                              | _ | Rollen                                    |                                           |
| Studierendenstatus                                                | = v E Ersteinschreibung v    | 0 |                                           | Rolle - V Student-In                      |
|                                                                   | oder N Neueinschreibung      | • |                                           |                                           |
| Semester                                                          | O O                          |   |                                           |                                           |

- Erläuterung:
  - **Fachsemester**: \* → Sorgt dafür, dass das Fachsemester im Suchergebnis erscheint.
  - Studierendenstatus: Mit dem +-Symbol kann man weitere Status hinzufügen, so dass eine ODER-verknüpfung entsteht.
  - Suchset: Gespeichert unter dem Namen "82\_148\_ErstundNeueinschreiber.
- 2. Das Suchergebnis enthält am Ende zusätzlich die beiden Spalten "Studierendenstatus" und "Fachsemester":

|   |                    | 🔍 Filter anzeigen 🛛 🖌 Tabelle anpassen |
|---|--------------------|----------------------------------------|
| 1 | Studierendenstatus | Fachsemester                           |
|   | Ersteinschreibung  | 1,0                                    |
|   | Neueinschreibung   | 1,0                                    |
|   | Ersteinschreibung  | 1,0                                    |
|   | Nouoinschroibung   | 1 0                                    |

3. Über die **Suchset-Leiste** (rote Umrandung) können Sie weitere **Suchsets** anlegen, überflüssige löschen und ein **Suchset** zum Standard erklären.

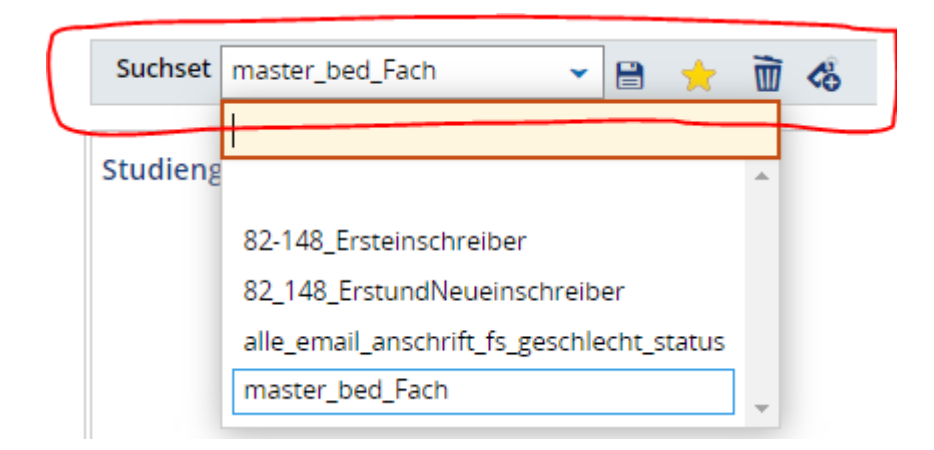

- Bitte beachten Sie: Haben Sie ein **Suchset** zum Standard erklärt, wird die zugrundeliegende Suche bei jedem Aufruf der Funktion **Studierendendaten lesen** automatisch ausgeführt.
- 4. Ein weiteres Beispiel:

Alle Personen, die im WiSe 2023 einen Studienverlauf in einem bedingten Master haben.

| Suchset master_bed_Fach 🗸 🗎 🌟 🛅 💰 |            |                                |     |
|-----------------------------------|------------|--------------------------------|-----|
| Studiengänge suchen               |            |                                |     |
| Abschluss                         |            | 87 Master bedingt              | •   |
|                                   | oder       | 52 Master-Joint Degree-bed     | -   |
|                                   | oder       | 50 Master-Double Degree-bed    | -   |
|                                   | oder       | 77 Master of Educa bedingt     | •   |
|                                   | oder       | 52 Master-Joint Degree-bed     | •   |
|                                   | oder       | 50 Master-Double Degree-bed    | •   |
|                                   | oder       | 77 Master of Educa bedingt 🗸 🗸 | •   |
|                                   | oder       | 50 Master-Double Degree-bed    | •   |
|                                   | oder       | 77 Master of Educa bedingt 🔹   | •   |
|                                   | oder       | 52 Master-Joint Degree-bed     | · • |
|                                   | oder       | 50 Master-Double Degree-bed 🗸  | · • |
|                                   | oder       | 77 Master of Educa bedingt     | · • |
|                                   | oder       | 52 Master-Joint Degree-bed     | •   |
| Fach                              | ≠ <b>~</b> | (nicht gefüllt)                | • • |
| Fachsemester                      |            |                                |     |
| Semester                          |            | WiSe Wintersemester 👻 2023     |     |
| Kriterlengruppe hinzufügen        |            |                                |     |
|                                   |            |                                |     |
| Rollen                            |            |                                |     |
| Rolle                             | = 👻        | Student-in 🗸                   | •   |
|                                   |            |                                | _   |

- Erläuterung:
  - Fach: <> (nicht gefüllt) → Die Angabe sorgt dafür, dass das Fach in der Suchergebnis angezeigt wird.